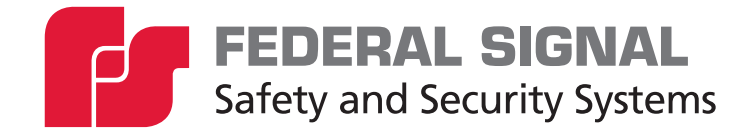

# **Satellite Communication**

Model: Q-UV-ISAT2

Description, Configure, and Program Manual

25500792 Rev. A1 0723 Printed in U.S.A. © Copyright 2022-2023 Federal Signal Corporation

# **Limited Warranty**

This product is subject to and covered by a limited warranty, a copy of which can be found at www.fedsig.com/SSG-Warranty. A copy of this limited warranty can also be obtained by written request to Federal Signal Corporation, 2645 Federal Signal Drive, University Park, IL 60484, email to info@fedsig.com or call +1 708-534-3400.

This limited warranty is in lieu of all other warranties, express or implied, contractual or statutory, including, but not limited to the warranty of merchantability, warranty of fitness for a particular purpose and any warranty against failure of its essential purpose.

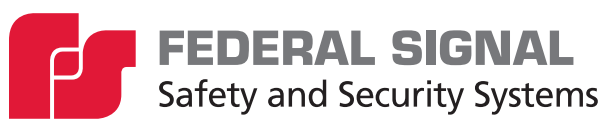

2645 Federal Signal Drive University Park, Illinois 60484

www.fedsig.com

| Customer Support  | 800-548-7229 • +1 708 534-3400 |
|-------------------|--------------------------------|
| Technical Support | 800-524-3021 • +1 708 534-3400 |

All product names or trademarks are properties of their respective owners.

### Contents

| Safety Messages                                             | 5  |
|-------------------------------------------------------------|----|
| Software Safety Messages                                    | 7  |
| General Description                                         | 8  |
| Introduction                                                | 8  |
| Overview                                                    | 8  |
| Features                                                    | 8  |
| Ordering Information                                        | 9  |
| Qualifications                                              | 9  |
| Specifications                                              | 9  |
| Required Equipment                                          | 10 |
| Required Hardware                                           |    |
| Required Software                                           | 10 |
| Satellite Terminal (ST 6100) Required Information           | 11 |
| Installing and Configuring the Satellite Terminal (ST 6100) |    |
| 1. Installing the Satellite Terminal (ST 6100)              |    |
| 2. Confirming the Wiring Connections                        | 12 |
| 3. Reading the Signal Strength of the Satellite             | 14 |
| 4. Determining if using Security Code or Encryption Key     |    |
| 6. Programming the UV+ Controller card for Satellite Mode   | 19 |
| 6. Programming the FC Controller card for Satellite Mode    | 22 |
| 7. Configuring Commander Software for Satellite Mode        | 25 |
| Getting Service                                             | 27 |

| Table 1 Ordering Information         9                                                            |
|---------------------------------------------------------------------------------------------------|
| Table 2 Specifications   9                                                                        |
| Table 3 Satellite Terminal (ST 6100) Required Information11                                       |
| Figures                                                                                           |
| Figure 1 Satellite Communications                                                                 |
| Figure 2 Equipment Included in Model Q-UV-ISAT210                                                 |
| Figure 3 UV+ Backplane Motherboard (JP13)12                                                       |
| Figure 4 UV+ Controller RS232-2 (left port)12                                                     |
| Figure 5 Wiring Connections from Satellite Terminal to the interface board to UV+ controller card |
| Figure 6 Satellite interface board14                                                              |
| Figure 7 Modular data cable with the three-way adapter and null modem15                           |
| Figure 8 Connecting PC, Universal Programmer, and UV+ controller card20                           |
| Figure 9 Connecting PC, Universal Programmer, and FC controller card                              |

Tables

# Safety Messages

# A WARNING

It is important to follow all instructions shipped with this product. This device is to be installed by trained personnel who are thoroughly familiar with the country's electric codes and will follow these guidelines as well as local codes and ordinances, including any state or local noise-control ordinances. Listed below are important safety instructions and precautions you should follow.

### **Important Notice**

Federal Signal reserves the right to make changes to devices and specifications detailed in the manual at any time to improve reliability, function, or design. The information in this manual has been carefully checked and is believed to be accurate; however, no responsibility is assumed for any inaccuracies.

### **Publications**

Federal Signal recommends the following publications from the Federal Emergency Management Agency for assistance with planning an outdoor warning system:

- The "Outdoor Warning Guide" (CPG 1-17)
- "Civil Preparedness, Principles of Warning" (CPG 1-14)
- FEMA-REP-1, Appendix 3 (Nuclear Plant Guideline)
- FEMA-REP-10 (Nuclear Plant Guideline).

### Planning

- If suitable warning equipment is not selected, the installation site for the siren is not selected properly, or the siren is not installed properly, it may not produce the intended optimum audible warning. Follow Federal Emergency Management Agency (FEMA) recommendations.
- If sirens are not activated promptly when an emergency condition exists, they cannot provide the intended audible warning. It is imperative that knowledgeable people, who are provided with the necessary information, be available at all times to authorize the activation of the sirens.
- When sirens are used out of doors, people indoors may not be able to hear the warning signals. Separate warning devices or procedures may be needed to warn people indoors effectively.
- The sound output of sirens is capable of causing permanent hearing damage. To prevent excessive exposure, carefully plan siren placement, post warnings, and restrict access to areas near sirens. Review and comply with any local or state noise control ordinances and OSHA noise exposure standards, regulations, and guidelines.
- Activating the sirens may not result in people taking the desired actions if those to be warned are not properly trained about the meaning of warning sounds. Users should follow FEMA recommendations and instruct those to be warned of corrective actions to be taken.

- After installation, service, or maintenance, test the siren system to confirm that it operates properly. Test the system regularly to confirm that it will be operational in an emergency.
- If future service and operating personnel do not have these instructions to refer to and are not properly trained, the system may not provide the intended audible warning, and service personnel may be exposed to hazards that could result in death, permanent hearing loss, or other bodily injuries. File these instructions in a safe place and refer to them periodically. Give a copy of these instructions to recruits and trainees.

### Installation and Service

- Electrocution or severe personal injury can occur when performing various installation and service functions such as making electrical connections, drilling holes, or lifting equipment. Therefore, only experienced and qualified electricians should install this product in compliance with national, state, and any other applicable codes, ordinances, and regulations. Perform all work under the direction of the installation or service crew safety foreman.
- The sound output of sirens is capable of causing permanent hearing damage. To
  prevent excessive exposure, carefully plan siren placement, post warnings, and
  restrict access to areas near the sirens. Sirens may be operated from remote control
  points. Whenever possible, disconnect all siren power, including batteries, before
  working near the siren. Review and comply with any local or state noise control
  ordinances and OSHA noise exposure regulations and guidelines.
- After installation or service, test the siren system to confirm that it is operating properly. Test the system regularly to confirm that it will be operational in an emergency.
- If future service personnel do not have these instructions to refer to and are not properly trained, the system may not provide the intended audible warning, and service personnel may be exposed to hazards that could result in death, permanent hearing loss, or other bodily injuries. File these instructions in a safe place and refer to them periodically. Give a copy of these instructions to recruits and trainees. Give a copy to anyone who is going to service or repair the sirens.

### Operation

Failure to understand the capabilities and limitations of your siren system could result in permanent hearing loss, other serious injuries, or death to persons too close to the sirens when you activate them or to those you need to warn. Carefully read and thoroughly understand all safety notices in this manual and all operations-related items in all instruction manuals shipped with the equipment. Thoroughly discuss all contingency plans with those responsible for warning people in your community, company, or jurisdiction. A well-written contingency plan document is recommended.

### **Hazard Classification**

Federal Signal uses signal words to identify the following:

### A DANGER

DANGER indicates a hazardous situation which, if not avoided, will result in death or serious injury.

### **A** WARNING

WARNING indicates a hazardous situation which, if not avoided, could result in death or serious injury.

### **A**CAUTION

CAUTION indicates a hazardous situation which, if not avoided, could result in minor or moderate injury.

### NOTICE

NOTICE is used to address practices not related to physical injury.

Read and understand the information contained in this manual before attempting to install or service the siren.

Pay careful attention to notices located on the equipment.

### **Software Safety Messages**

Listed below are important safety instructions and precautions you should follow:

### **Programming Warning**

- Precautions for PC security must be followed. Administrative rights are required.
- Program after reading this manual.
- Only personnel thoroughly familiar with Commander<sub>®</sub> operating instructions and the intended method of use should perform the programming.
- Correctly program Commander $_{\ensuremath{\circledast}}$  per the user's specific application before placing it into use.
- If programmed incorrectly, Commander<sub>®</sub> may fail to operate as intended.
- Test  $\mathsf{Commander}_{\circledcirc}$  for proper operation after programming and before placing into use.

# **General Description**

### Introduction

This manual describes how to configure the Satellite Terminal (ST 6100) to interface with the UV+ or FC Controller card and then program Commander<sub>®</sub> software for satellite mode. The programming for the Satellite Terminal requires using the USB Flasher software and Commander<sub>®</sub> software.

### **Overview**

A satellite terminal is ideal for activating and monitoring sirens when distance and/or geographical barriers are present. The satellite terminal is offered using the IsatData Pro network based on its proven reliability and coverage. Satellite services can be added independently or together to form a robust network architecture.

Using Inmarsat's network of geosynchronous satellites, the IsatData Pro network provides the ability to monitor and control remote Federal Signal sirens. The remote satellite terminal is a rugged external, small form factor design that requires outdoor mounting. The network availability is 99.995%, and the 24/7 Network Operations Center (NOC) provides continuous and reliable service, which is required with these types of mission-critical services.

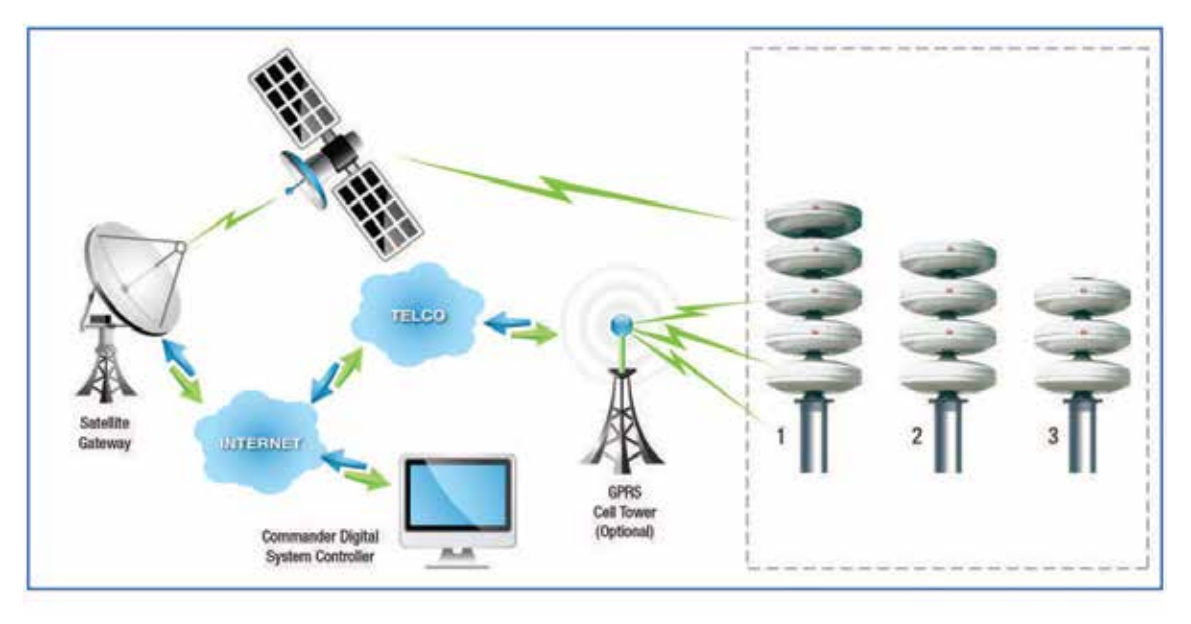

### Figure 1 Satellite Communications

# Features

The kit has the following features:

- Two-way communications enabling messaging for monitoring and controlling operations
- Rugged design for use in extreme conditions NEMA 4X Fiberglass housing
- Compact form factor for easy installation

# **Ordering Information**

### **Table 1 Ordering Information**

| Part Numbers | Description                                                                                                    |
|--------------|----------------------------------------------------------------------------------------------------|
| Q-UV-ISAT2   | Satellite terminal to the UltraVoice $_{\ensuremath{\$}}$ interface kit, includes cables and mounting hardware |
| Q-SAT-KIT    | Satellite interface cables to read the signal strength for a satellite terminal                                |

**NOTE**: Upgrade kits can be used on both UV and DC Cabinets.

# Qualifications

Intermediate PC skills are required to install and configure this product. IT person is preferred.

**NOTE**: The UV+ and FC Controller must be flashed for Com 2 Function to be SkyWave IDP.

# **Specifications**

| Size                   | 6.3 x 1.9 inches<br>160 mm (diameter) x 47 mm (height)                                 |  |  |
|------------------------|----------------------------------------------------------------------------------------|--|--|
| Weight                 | Approx. 1.1 lb (500 grams)                                                             |  |  |
| Operating Temperature  | -40°F to 185°F (-40°C to 85°C)                                                         |  |  |
| Humidity               | 95% Relative Humidity at +30°C, non-condensing                                         |  |  |
| Dust and Water Ingress | IP67/NEMA 4X                                                                           |  |  |
| Frequency              | Rx: 1525.0 to 1559.0 Mhz; 32-FSK<br>Tx: 1626.5 to 1660.5 Mhz; 2-FSK                    |  |  |
| EIRP                   | 9 dBW max                                                                              |  |  |
| Elevation Angle        | 0° to 90°                                                                              |  |  |
| Approvals              | Inmarsat D+/IsatM2M Type, Approved, FCC,<br>CE Mark (R&TTE), RoHS, Anate, IEC/EN 60945 |  |  |
| Warranty               | Fifteen months from the shipment, the manufacturer's warranty                          |  |  |

### **Table 2 Specifications**

# **Required Equipment**

### **Required Hardware**

You need the following equipment:

Computer running Windows $_{\ensuremath{\$}}$  10 or higher with a DB9 RS-232 serial port. A typical USB to serial adapter will work.

The following equipment is provided in the Model Q-SAT-KIT by Federal Signal:

- Six-conductor non-crossover modular data cable (1751134)
- Six-conductor crossover modular data cable (1751004)
- Federal Signal three-way modular adapter (2005204)
- Standard DB9 Null modem (13902678A)

### **Required Software**

You need the following software:

- Skywave Scope software
- Commander<sub>®</sub> software
- USB Flasher software

Firmware for the UltraVoice® or FC Controller card

Request firmware and where to download the software from Federal Signal Technical Support at 800-524-3021 or 708-534-3400 extension 7329 or through e-mail at techsupport@fedsig.com.

### Figure 2 Equipment Included in Model Q-UV-ISAT2

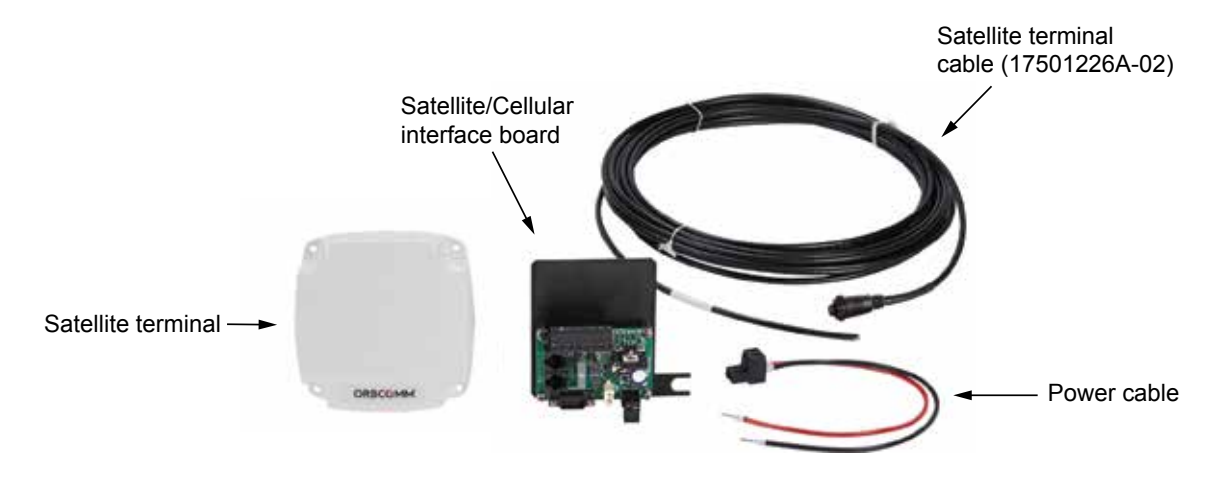

NOTE: Mounting hardware is not pictured.

# Satellite Terminal (ST 6100) Required Information

Request the following information from Federal Signal Technical Support.

### Table 3 Satellite Terminal (ST 6100) Required Information

| SkyWave Terminal ID  |  |
|----------------------|--|
| for each RTU         |  |
| Gateway Account Name |  |
| Gateway Account ID   |  |
| Access ID            |  |
| Broadcast ID         |  |
| Password             |  |
| Azimuth              |  |
| Elevation            |  |

# Installing and Configuring the Satellite Terminal (ST 6100)

The following is a typical procedure for installing and configuring the Satellite Terminal (ST 6100). The programming for the Satellite Terminal requires using the USB Flasher software and Commander<sub>®</sub> software. This procedure uses common configurations.

# 1. Installing the Satellite Terminal (ST 6100)

To install the Satellite Terminal (ST6100):

- Refer to the ST 6100 Terminal Installation Guide. Request the manual from Federal Signal Technical Support.
- Placement of the Satellite Terminal (ST 6100) is critical for reliable communications. Ensure that there are no trees or other obstructions.

# 2. Confirming the Wiring Connections

To confirm the wiring connections for the Satellite Terminal (ST 6100), satellite interface board, and UltraVoice $_{\odot}$  (UV+) Controller card:

**1.** Confirm the 24 Vdc power cable from the UV+ backplane motherboard at JP13 is connected to the satellite interface board at JP5.

# Image: Service service service

2. Confirm the modular cable from the satellite interface board at JP3 is connected to the UV+ board at RS232-2 (left port).

### Figure 4 UV+ Controller RS232-2 (left port)

Figure 3 UV+ Backplane Motherboard (JP13)

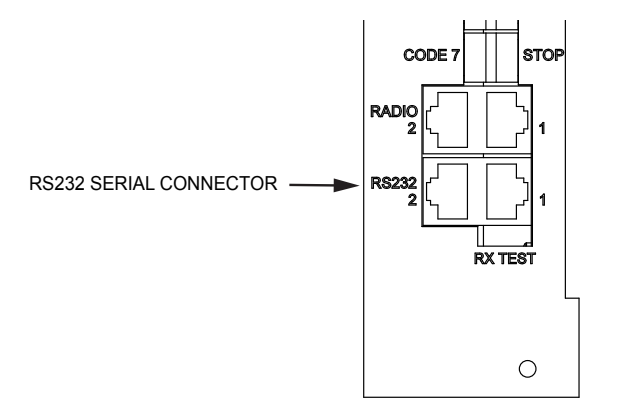

**3.** Confirm the cable from the Satellite Terminal (ST 6100) is connected to the satellite interface board at JP4.

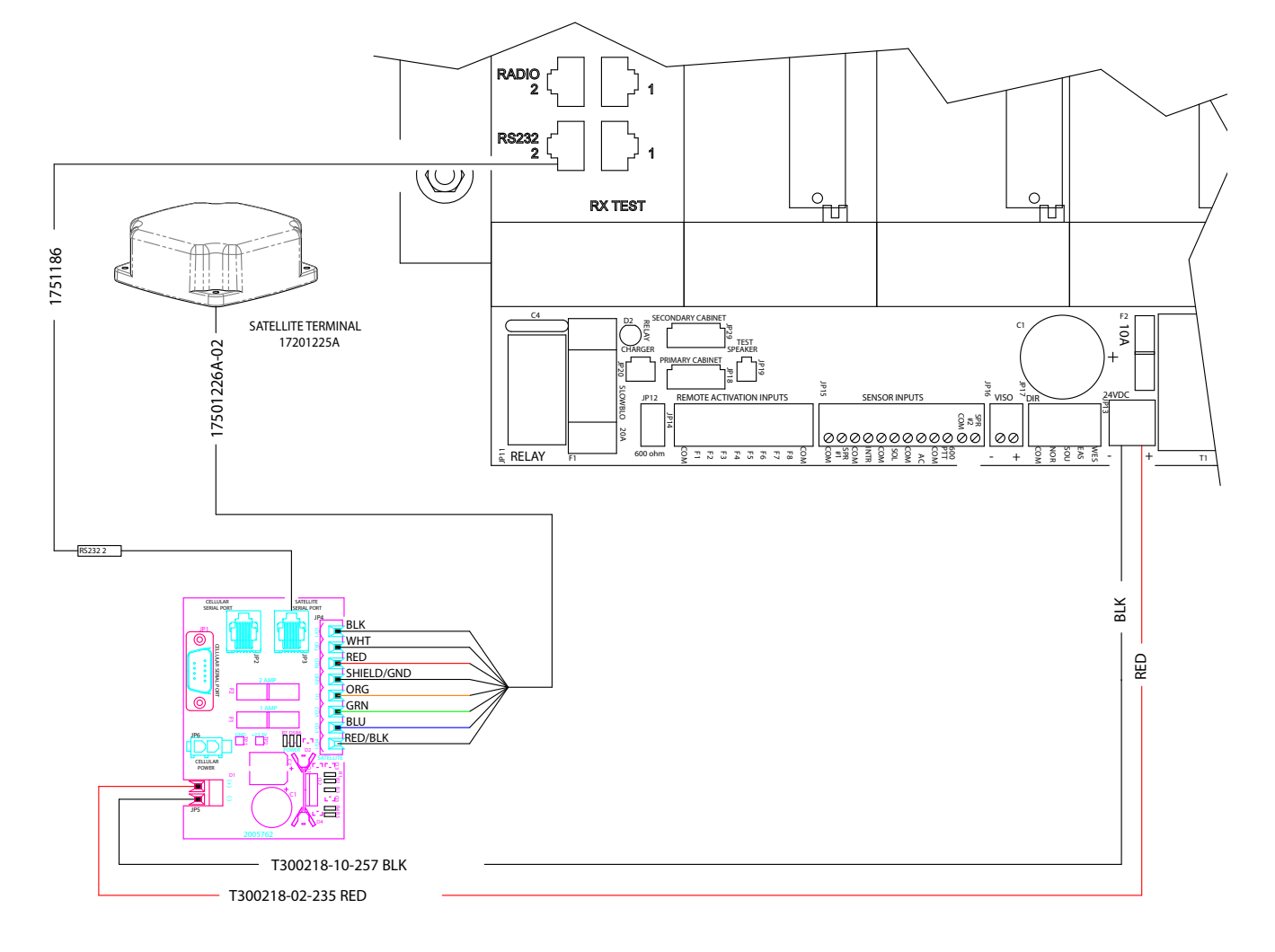

Figure 5 Wiring Connections from Satellite Terminal to the interface board to UV+ controller card

# 3. Reading the Signal Strength of the Satellite

To read the Satellite Terminal (ST 6100) using the Q-SAT-KIT:

**1.** Connect the modular data cable (1751134) to the satellite/cellular interface board at JP3.

### Figure 6 Satellite interface board

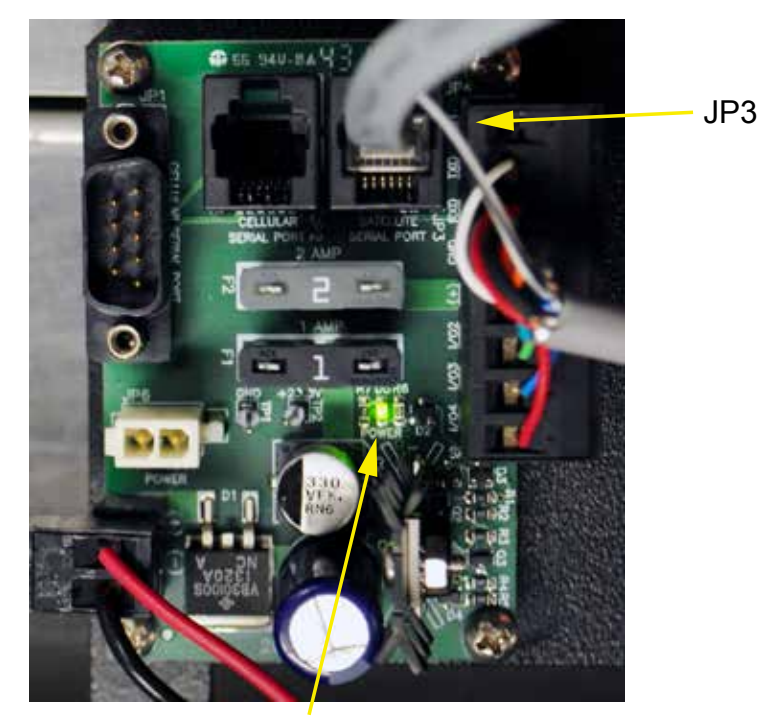

LED illuminated

2. Verify that the power LED is illuminated on the satellite/cellular interface board.

**3.** Connect the modular data cable to the computer serial port using the three-way adapter and null modem. See Figure 7.

### Figure 7 Modular data cable with the three-way adapter and null modem

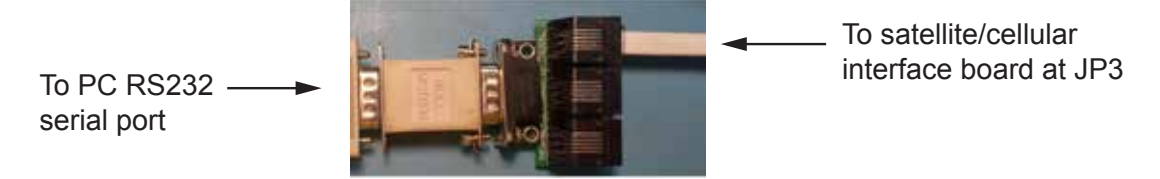

**4.** On your PC, run the Scope software, scroll to ORBCOMM<sup>®</sup> Developer Toolkit, and select Scope from the Start button on the taskbar.

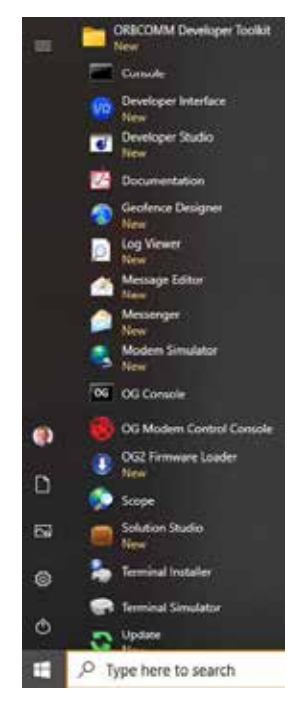

5. Set Timeout to 30 seconds.

| Commands                |          |        |   |
|-------------------------|----------|--------|---|
|                         |          |        | 1 |
| -                       |          |        | ~ |
|                         | Timeout: | 30 sec | ~ |
| 2022-03-29 13:51:28 UTC |          |        |   |

6. Select File > Open Connection.

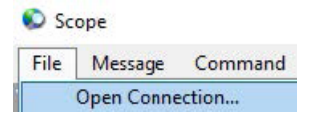

**7.** On your PC, open Device Manager and select the com port that will be used to communication with the satellite terminal. Click the Port Settings tab and ensure that it is configured for maximum bits per second.

| ieneral | Port Settings | Driver  | Details    | Events |                  |
|---------|---------------|---------|------------|--------|------------------|
|         |               |         |            |        |                  |
|         |               | Bits pe | er second: | 128000 | ~                |
|         |               |         | Data bits: | 8      | ~                |
|         |               |         | Parity:    | None   | ~                |
|         |               |         | Stop bits: | 1      | ~                |
|         |               | Flo     | w control: | None   | ~                |
|         |               |         |            |        |                  |
|         |               |         | Adv        | /anced | Restore Defaults |

8. In the ORBCOMM<sup>®</sup> software, select the com port that will be used to communicate with the satellite terminal. Select File > Open Connection. The Open Connection dialog box appears.

| Open Connection |        | ×      |
|-----------------|--------|--------|
| Type:           | Serial | ~      |
| Serial Port:    | COM6   | ~      |
| Baud Rate:      | 9600   | ~      |
|                 | ОК     | Cancel |

| Field       | Select                                     |
|-------------|--------------------------------------------|
| Туре        | Serial                                     |
| Serial Port | COMnumber (Com port being used on your PC) |
| Baud Rate   | 9600                                       |

9. Click OK. The following window appears.

| Commands         |                   |
|------------------|-------------------|
| OK               | ^                 |
|                  | ~                 |
| Enter AT Command | Timeout: 30 sec V |

If the connection fails, the following window appears.

Commands Closing connection Opening COM6 at 9600 baud

Connect failed Closing connection

### Troubleshooting

Check the following:

- Sometimes the connection fails on the first try, so try again. If it still fails, check all
  connections, and ensure that the cable type is the six-conductors non-crossover
  modular data cable (1751134).
- Is the board powered?
- Is the com port set correctly in the Device Manager window on your PC?
- Is bad weather preventing the connection?
- **10.** Verify communication with the terminal by "AT" followed by "OK" when communication is established. Terminal successfully communicated with the program.
- 11. Verify that the Satellite status shows active, followed by signal strength. The signal strength should be a minimum of 42 dB for reliable operation. If the level is below 42 dB, review the ST 6100 Installation Guide and pay extra attention to the instruction for pointing the satellite, including the picture showing the 45° rotation. Also, determine if an obstacle is blocking the satellite reception path.

| Status                                                                                                    |                                                                                                    |
|----------------------------------------------------------------------------------------------------|----------------------------------------------------------------------------------------------------|
| Drug Evens OFL                                                                                                    |                                                                                                    |
| Series<br>Frank Version<br>Series<br>Series<br>Series<br>Accure<br>For<br>Congruption Maria<br>Congruption Maria<br>Congruption Maria<br>Congruption Maria<br>Congruption Maria<br>Congruption Maria<br>Congruption Maria<br>Congruption Maria<br>Congruption Maria<br>Congruption Maria<br>Marias (Tochang)<br>Matter (Tochang)<br>Matter (Tochang)<br>Matter (Tochang)<br>Congruption Congruption<br>Congruption<br>Matter (Tochang)<br>Congruption<br>Congruption | Verses 13<br>million parts<br>Marken 2000<br>Marken 2000<br>Artime 47.02 GB<br>Artime 47.02 GB<br>Artime 47.02 GB<br>Artime 47.02 GB<br>Marken 2000<br>Marken 2000<br>Ma |
| ) +<br>- Spice<br>Gas 2 (Spice), Sicc                                                                                                    | en 1 Optimi                                                                                                    |
|                                                                                                    |                                                                                                    |
|                                                                                                    |                                                                                                    |
|                                                                                                    | States      Inst Sectors (PF)      Sectors (PF)      Sectors                                                                                                    |

- **12.** Close the ORBCOMM® Developer Toolkit application.
- **13.** Remove the modular data cable (1751134) to the satellite/cellular interface board at JP3. Reinstall the original cable between the controller card RS232 serial port and JP3 on the satellite/cellular interface board. See "Figure 5 Wiring Connections from Satellite Terminal to the interface board to UV+ controller card" on page 13.

# 4. Determining if using Security Code or Encryption Key

In the Commander<sub>®</sub> software, determine if you are using Security Code or Encryption Key.

- **14.** Open the Commander $_{\ensuremath{\mathbb{R}}}$  software.
- **15.** From the Commander $_{\ensuremath{\circledast}}$  main window, click System Setup. The System Setup dialog box appears.
- **16.** Click the Security Keys button on the System Setup dialog box. The Security Keys dialog box appears.
- **17.** Document if using Security Code or Encryption Key. The below example is no Security Code (65535) and no Encryption Key (all zeros).

| f Sensitivity                                                                                                 |     |
|----------------------------------------------------------------------------------------------------|-----|
| Anna Sapar                                                                                                    |     |
| α Lensev V30e<br>Γ αξ5 295.04                                                                                 |     |
| Templerity 000-000-000-000-000-000-000-000-000-00                                                             |     |
| Securit Code (855.35 au893)                                                                                   |     |
| Pariout Faue                                                                                                  |     |
| 6 Legany 12944<br>(* 485 29634                                                                                |     |
| Exception for [050-000-000-000-000-000-000-000-000-000                                                        |     |
|                                                                                                    |     |
| Warning! The Active Encryption Key and Security Code must match R7U settings or the system will be inspenable | Gue |

**18.** Close Commander<sub>®</sub> software.

# 6. Programming the UV+ Controller card for Satellite Mode

If this firmware flash section has already been properly completed, go to "7. Configuring Commander Software for Satellite Mode" on page 25. Typically, this firmware flash section has already been completed at Federal Signal. If you are not sure this was completed, skip this section and come back later if it does not work.

**IMPORTANT**: Do NOT run Commander<sub>®</sub> software and USB Flasher software simultaneously on the same PC, as they will compete for the same com port, which will cause a collision.

- **19.** On your PC, run the USB Flasher software; select from the Start button on the taskbar: Start > Federal Signal Corporation > USB Flasher.
- **20.** Select the Com that is being used by selecting Setup > Com Port.

**NOTE**: If you are not sure which com port is being used on your PC, open Device Manager and confirm the com port. To watch to com port appear, unplug and plug the USB cable.

| P U  | SB Flasher 3.1.0.19 12/ | 01/20_ |            |
|------|-------------------------|--------|------------|
| File | Setup                   |        |            |
| Г    | Com Port                | >      | Com Port 1 |
|      | a second and            | •      | Com Port 2 |
| Se   | lect Unit Type          |        | Com Port 3 |
| Co   | m Port Set to USB COM   | 5      | Com Port 4 |
| -    |                         | - ~    | Com Port 5 |

**21.** Click the Unit Type arrow and select UV+ 5698 Controller in this example.

| Unit Type                |                  | Action                                                                    |
|--------------------------|------------------|---------------------------------------------------------------------------|
| JV+ 5698 Controller      |                  |                                                                           |
| Com Port Set to USB COM4 | STTEDATA STEDATA | READ<br>STEE DATA PROGRAM UPDATE SAVE<br>STEE DATA FLASH HEX<br>FLASH HEX |
| Security Code            | Site Data        | Com 2 Function                                                            |
| OFFOF                    |                  |                                                                           |

22. Click the Com 2 Function arrow and select SkyWave IDP.

**23.** If the Commander<sub>®</sub> software had a Security Code or Encryption Key, enter it here before flashing firmware into the UV+ controller card.

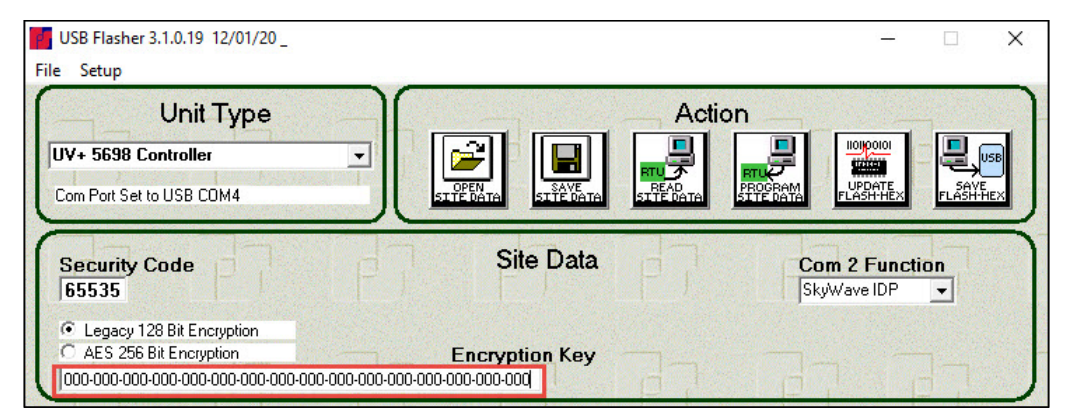

**24.** Connect the Universal Programmer to the UV+ controller card. Ensure that the cable is plugged into RS232-1 (right port) on the UV+ controller board. Ensure that the other end of the cable is plugged into the FLASH port on the Universal Programmer.

### Figure 8 Connecting PC, Universal Programmer, and UV+ controller card

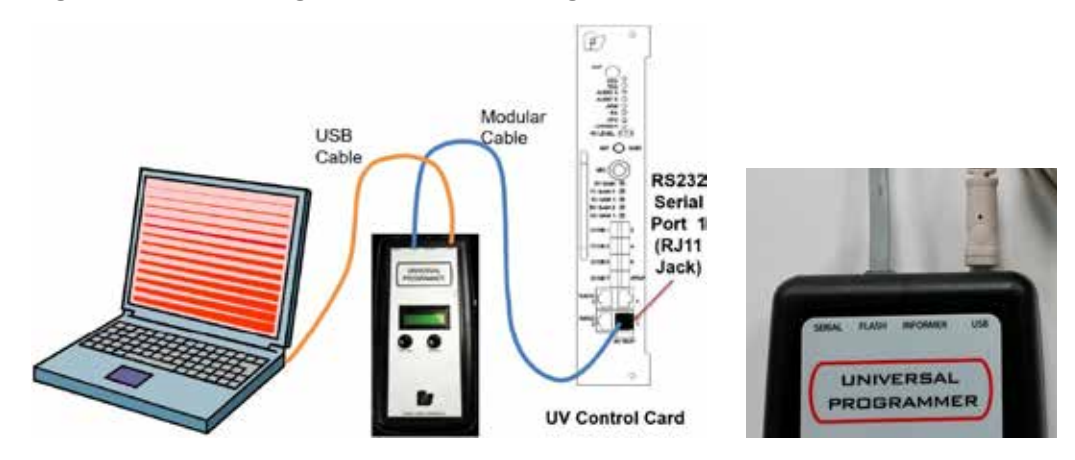

25. Click the UPDATE FLASH HEX button.

| Unit Type                                                                                    | Act            | ion                           |
|----------------------------------------------------------------------------------------------|----------------|-------------------------------|
| FCX 0200 Controller  Com Port Set to USB COM5                                                |                |                               |
| Security Code                                                                                | Site Data      | Com 2 Function<br>SkyWave IDP |
| Legacy 128 Bit Encryption     AES 256 Bit Encryption     000-000-000-000-000-000-000-000-000 | Encryption Key |                               |

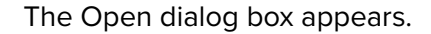

**26.** Select the firmware file for the unit type, and click the Open button. The following example is from the date of writing this document. A newer version is expected.

| File name:      | uv+_5_2_0_13.hex |   |                  |                    | ~           | HEX Files (*.hex) |
|-----------------|------------------|---|------------------|--------------------|-------------|-------------------|
| Network         | (                | ~ | uv+_5_2_0_13.hex | 10/30/2020 9:25 AM | HEX File    | 259 KB            |
| Local Disk (C:) |                  |   | Windows          | 4/15/2021 2:55 PM  | File folder |                   |

- **27.** An information dialog box appears.
- 28. Click OK.

| USB Flasher | 3_1_0_19       | ×            |
|-------------|----------------|--------------|
| Wi          | th the unit po | owered ON    |
| Plug in the | FLASH Progra   | amming Cable |
| [           | OK             | Cancel       |

**29.** The USB Flasher Software displays the progress of the firmware being flashed. An information dialog box appears. Click OK, and close the USB Flasher Software.

|                | Unit Type                                                                                                    | Action                    |                       |
|----------------|----------------------------------------------------------------------------------------------------|---------------------------|-----------------------|
| UV+ 5698 C4    | ntrollee 🔄 🙀                                                                                                    |                           |                       |
| Com Port Set b | USB COM4                                                                                                    | artificates antipations a | STRATE.               |
| Security C     | use Programmed OK                                                                                                    | Com                       | 2 Function<br>ave IDP |
| C AES 256 8    | # Enclupion                                                                                                    |                           |                       |
| 000-000-000    |                                                                                                    |                           | 44.70                 |
|                | Programming FLASH 262144                                                                                                    | Bytes Block 184           |                       |
| 000 000 000    | Programming FLASH 262144                                                                                                    | Bytes Block 184           |                       |
|                | Distance         OK           Programming FLASH 262144         047104         0485007584008414         C174152800508144           047104         0485007584008414         C174152800508144         C174152800508144           047104         04850075801         21548748500508144         C174152800508144                                                                                                    | Bytes Block 184           |                       |
| 000-000-000    | Disconsistence         OK           Programming FLASH 262144         041404         041404         041404         041404         041404         041404         041404         041404         041404         041404         041404         041404         041404         041404         041404         041404         041404         041404         041404         041404         041404         041404         041404         041404         041404         041404         041404         041404         041404         041404         041404         041404         041404         041404         041404         041404         041404         041404         041404         041404         041404         041404         041404         041404         041404         041404         041404         041404         041404         041404         041404         041404         041404         041404         041404         041404         041404         041404         041404         041404         041404         041404         041404         041404         041404         041404         041404         041404         041404         041404         041404         041404         041404         041404         041404         041404         041404         0414044         041404         041404                                                                                                    | Bytes Block 184           |                       |
| 000-000-000-   | October 2000 000 000 000 000 000 000 000 000 0                                                                                                    | Bytes Block 184           | (p)                   |
| 000-000-000    | Observation         OK           Programming FLASH 262144         047144         048900792AR06414         CLF4452050204ER           047120         048900792AR06414         CLF4452050204ER         047126           047120         018900792AR06414         CLF4452050204ER         047126           047120         018900792AR06414         CLF4452050204ER         047126           047126         A181381844ED5020         048110600254EF001         047126           047126         A181381844ED5020         048110600254EF001         047146           047126         0197A10789070574         4520508006E11080         047144           04726         024020790017754         74184441405000         047144         024000054EF001                                                                                                    | Bytes Block 184           | P                     |
|                | Other Control Control Contecontrol Control Control Control Control Control Cont | Bytes Block 184           |                       |
|                | Obt 000 000 000 000 000 000 000 000         OK           Programming FLASH 262144         047144 048500F58A006414 CIF4452D500004E1           047120 10200E548F079801 E76487A6006518         047120 10200E548F079801           047126 10200E548F079801 E76487A6006113         048110200E548F079801           047126 10200E548F079801 E76487A600611000         048110200E548F079801           047126 10200E548F0798012764 F74804041000         048110200E548F070           047126 10200E548F0798012764 F748040414120602         047200 04811080019984070           047220 048110800E0050 00005548F070         04012474480404           047220 048110800E0050 000000000000000000000000000000                                                                                                    | Bytes Block 184           | P                     |
|                | OCCUPATION         OK           Programming FLASH 262144         047124         048900F2AAC06414         C1F1452000624           047124         048900F2AAC06414         C1F1452000624         C0F12000624           047120         102000F2AAC06414         C1F1452000624         C0F120002489F07           047120         102002409707801         E7547A4800061100         C0F10002489F07           047124         9107A0780070474         4C2040000241970         C0F201761744           047124         0497210739701874         4C2040000241970         C0F201761744           047225         0421102003949707         70011714747426420         047214           047225         04211020005949707         70011714747426420         047214           047225         04211020005949707         70011714747426420         047244           047248         05831268337833085         073749747147474747474           047248         3407474784703784         107014017474747474747474                                                                                                    | Bytes Block 184           | 臣臣                    |
|                | Observed         OK           Programming FLASH 2620444         G47164 U489409FRAND6414 C1F4452050000483           G47164 U489409FRAND6414 C1F445205000048         G47465 U589409FRAND6414 C1F4452050000484800           G47162 U489409FRAND6414 C1F44540000548800         G47162 U58940FRAND6414 C1F44540000548800           G47162 U58050FF691XF54 FAXE6461 L181220139818001         G47164 U549507F01XF54 FAXE6461 L18122013981801           G47164 U549507F01XF54 FAXE6484 L4820600         G47164 U549507F01XF54 FAXE6484 U5958800           G47262 G42110000548807         G0025359840F45417           G47262 G422100005588107         G0025359840F45417           G47262 U500005481000         G7164747F460745780           G47269 0000120807593388         G7164747F74774774774774774774774774774774774                                                                                                    | Bytes Block 184           | 百万                    |
|                | Obt 000 000 000 000 000 000 000 000 000 0                                                                                                    | Bytes Block 184           | 東東                    |
|                | Observed         OK           Oppose         Oppose                                                                                                    | Bytes Block 184           | 東京                    |

# 6. Programming the FC Controller card for Satellite Mode

If this firmware flash section has already been properly completed, go to "7. Configuring Commander Software for Satellite Mode" on page 25. Typically, this firmware flash section has already been completed at Federal Signal. If you are not sure this was completed, skip this section and come back later if it does not work.

**IMPORTANT**: Do NOT run Commander<sub>®</sub> software and USB Flasher software simultaneously on the same PC, as they will compete for the same com port, which will cause a collision.

- **30.** On your PC, run the USB Flasher software; select from the Start button on the taskbar: Start > Federal Signal Corporation > USB Flasher.
- **31.** Select the Com that is being used by selecting Setup > Com Port.

**NOTE**: If you are not sure which com port is being used on your PC, open Device Manager and confirm the com port. To watch to com port appear, unplug and plug the USB cable.

| e US | B Flasher 3.1.0.19   | 2/01/20_ |            |
|------|----------------------|----------|------------|
| File | Setup                |          |            |
| Г    | Com Port             | >        | Com Port 1 |
|      |                      |          | Com Port 2 |
| Se   | lect Unit Type       |          | Com Port 3 |
| Co   | m Port Set to USB CO | M5       | Com Port 4 |
| -    |                      |          | Com Port 5 |

32. Click the Unit Type arrow and select FCX 0200 Controller in this example.

| ormitype                 |                          | Action                            |
|--------------------------|--------------------------|-----------------------------------|
| FCX 0200 Controller 🗸 🚽  |                          |                                   |
| Com Port Set to USB COM5 | SITEBATA SITEBATA SITEBA | ATA STTE DATA FLASH HEX FLASH HEX |
| Security Code            | Site Data                | Com 2 Function                    |
| 65535                    |                          | SkyWave IDP 👻                     |

33. Click the Com 2 Function arrow and select SkyWave IDP.

**34.** If the Commander<sub>®</sub> software had a Security Code or Encryption Key, enter it here before flashing firmware into the FC controller card.

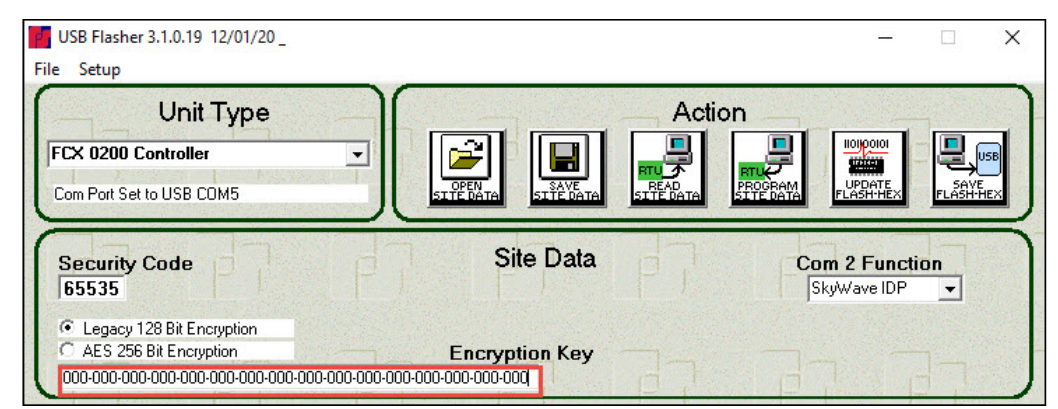

**35.** Connect the Universal Programmer to the FC controller card. Ensure that the cable is plugged into RS232-1 (right port) on the FC controller board. Ensure that the other end of the cable is plugged into the FLASH port on the Universal Programmer.

### Figure 9 Connecting PC, Universal Programmer, and FC controller card

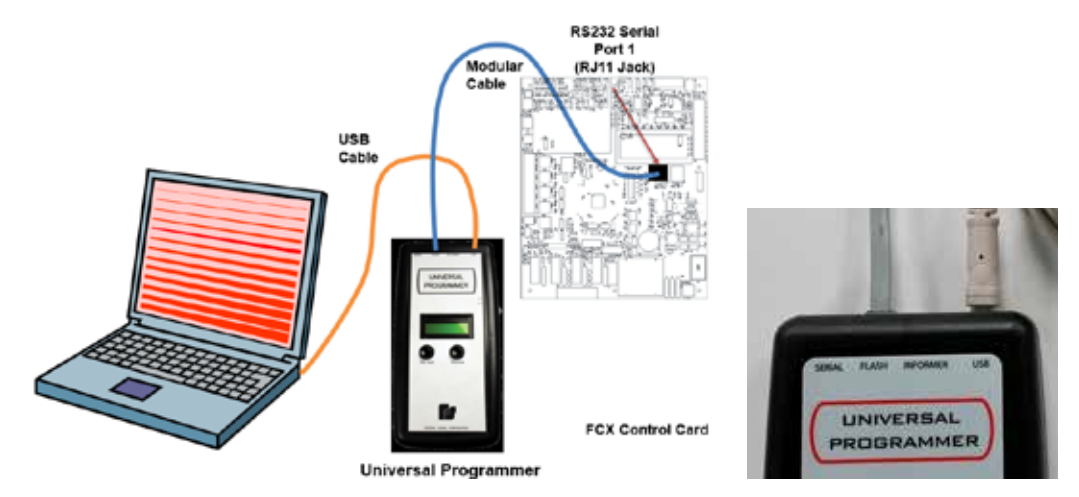

36. Click the UPDATE FLASH HEX button.

| USB Flasher 3.1.0.19 12/01/20 _<br>ile Setup         |                            | ×                                        |
|------------------------------------------------------|----------------------------|------------------------------------------|
| Unit Type                                            | Acti                       | ion                                      |
| FCX 0200 Controller                                  |                            |                                          |
| Com Port Set to USB CDM5                             | STEEDATA STEEDATA STEEDATA | PROGRAM<br>STTE DATA FLASH HEX FLASH HEX |
| Security Code<br>65535                               | Site Data                  | Com 2 Function<br>SkyWave IDP            |
| Legacy 128 Bit Encryption     AES 256 Bit Encryption | Encryption Key             |                                          |
| 000-000-000-000-000-000-000-000-000-000-             | 000-000-000-000-000        |                                          |

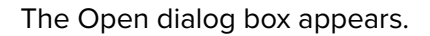

**37.** Select the firmware file for the unit type, and click the Open button. The following example is from the date of writing this document. A newer version is expected.

| Local Disk (C:)           | fcx_5_1_0_10.hex | 6/21/2021 9:30 AM HEX File |
|---------------------------|------------------|----------------------------|
| etwork                    | ~ <              |                            |
| File name: fcx_5_1_0_10.h | lex              | → HEX Files (*.hex)        |
|                           |                  | Open 🗸                     |

- **38.** An information dialog box appears.
- 39. Click OK.

| USB Flashe | r3_1_0_19        | >           |
|------------|------------------|-------------|
| W          | /ith the unit po | wered ON    |
|            |                  |             |
| Plug in th | e FLASH Progra   | mming Cable |

**40.** The USB Flasher Software displays the progress of the firmware being flashed. An information dialog box appears. Click OK, and close the USB Flasher Software.

| Unit Ty                                                                         | e )                                                                                                    |                                                                                                    | Actio         | n          |                         |      |
|---------------------------------------------------------------------------------|----------------------------------------------------------------------------------------------------|----------------------------------------------------------------------------------------------------|---------------|------------|-------------------------|------|
| FCX 0200 Controller<br>Com Part Set to USB COM4                                 | •                                                                                                    |                                                                                                    |               |            |                         |      |
| Security Code<br>65535<br>C Legacy 128 Bit Enception<br>C AES 256 Bit Enception |                                                                                                    | US8 Thaiher3_1_0_39 X                                                                                                    | ET.           | Com<br>Sky | 2 Function<br>Wave DP 🔹 | 1000 |
| 2000,000,000,000,000,000,000                                                    | 00.000.000.000.000.000                                                                                                    | OK I                                                                                                    |               |            |                         |      |
|                                                                                 |                                                                                                    | ELASH 50432 E                                                                                                    | avtes         | Black 95   | E                       | _    |
|                                                                                 | 0 000 000 000 000 000 000<br>rogramming<br>576 053333350367<br>900 0000000000000000000000000000000000                                                                                                    | OX           FLASH 50432 E           BBF0 BEEF0E100A50160           COARD COMBACTERESE           OLAD BEEF0E100A50260           OOSD 007D1C00EEEE70E1           FEF1 FIEL001301100051           OCSD 10000012717000051           OCSD 100000107000051                                                                                                    | Bytes<br>33X. | Block 96   |                         |      |
|                                                                                 | 0 000 000 000 000 000<br>cogramming<br>574 (833380137<br>000 000 000 000<br>100 000 000<br>100 000<br>100 000 000<br>100 000<br>100 0000<br>100 000<br>100 000<br>100 0000 | OX           FLASH 50432 E           BFY BREFORIONADIC           COM CONTACTORES           OND INCOMMENTAL           EBEPORIONADACENERS           COM CONTACTORES           OND INCOMPACT           CONTOCOMPACTORES           OND INCOMPACT           DOTOLICOMMENTOLI           EFERI FELODIOLICOMPACTORES           OSSI DEDBOCCT/TOCODOLICO           DICO SECONT/TOCODOLICO           DICO SECONT/TOCODOLO           DICO SILONET/TOCODOLO           DICO SILONET/TOCODOLO           DICOLONET/TOCODOLO           DICOLONE | 33 X          | Block 96   | 「「「「「「」」」               |      |

# 7. Configuring Commander Software for Satellite Mode

To configure Commander\_ ${\scriptscriptstyle \circledcirc}$  software for satellite mode:

- **41.** Open the Commander<sub>®</sub> software.
- **42.** From the Commander $_{\ensuremath{\circledast}}$  main window, click System Setup. The System Setup dialog box appears.
- 43. In the Mode list, select SkyWave IDP.

**NOTE**: SkyWave IDP can be configured for any of the four communications channels if using multiple channels for communications.

| Communication |                |
|---------------|----------------|
| Channel       | 1 🕂            |
| Mode          | SkyWave IDP 🔹  |
|               |                |
|               |                |
|               |                |
| Front Porch   | 1000 ms        |
| # Tries       | 3 🔹            |
| Retry Delay   | 60             |
| CCU Addr      | 900            |
| E Beneat Al   | Call 3 times   |
| DTMF 2-W      | √ay System     |
| 🔽 Sequentia   | I Transmission |
|               |                |
|               | ecurity Keys   |

**44.** From the System Setup main window, click SkyWave Setup.

| Communication       | AUEO FOR LEDES                                   | Northeast Inco.                                                                          | Duration   Basethuston John              | of La |
|---------------------|--------------------------------------------------|------------------------------------------------------------------------------------------|------------------------------------------|-------|
| Dramet 1 -          | Continuous                                       | 01 P<br>02 Water<br>03 Tornado Steady<br>04 Ait Wat<br>05 Weekly Teat<br>06 Modifie Teat | 0.12<br>300<br>300<br>300<br>0.27<br>300 |       |
| Front Pouch 1000 mt | 6TU Poli Interval<br>Esco/Repeater Poli Interval | 07 Chine (Aut)<br>00 Master Reset<br>09 Relay Test 1                                     | 0.32<br>0.67                             |       |

**45.** The SkyWave Setup dialog box appears.

| IDP -     |                                    |                 | Save |
|-----------|------------------------------------|-----------------|------|
| Access ID | Broadcast ID                       | Loopies Mode 00 | Quit |
| Password  | Receive Interval [1 - 255 teconds] | collection for  |      |

**46.** In the SkyWave Setup dialog box, enter the satellite information.

| Fields           | Enter information into the fields                        |
|------------------|----------------------------------------------------------|
| Access ID        | Provided by Federal Signal (for example, 00001234)       |
| Password         | Provided by Federal Signal (for example, ABCDEFGH)       |
| Broadcast ID     | Provided by Federal Signal (for example, 0123456SKYB12F) |
| Receive Interval | 5                                                        |
| Logging Mode     | Full                                                     |

- 47. Click Save.
- 48. Click Save again to get back to the Commander® main window.
- **49.** From the Commander $_{\ensuremath{\scriptscriptstyle \mathbb{R}}}$  main window, click RTU. The RTU dialog box appears.
- **50.** Select the RTU to configure.

| Federal Spirel * Commercier, 123254311<br>Tasis Log Reports May Actuate System Setur                                                                                                    | RTU Infor<br>Emg<br>Configure<br>Sevents<br>Name | man – Nata Pa<br>Datus Dataib | nt Logoot/Login System Alarm Help<br>Pull Selected Pall All Cancel Pall Master React All<br>Address | Quiet Test All Prening Front Result Statue   | Communication Times Que |  |
|----------------------------------------------------------------------------------------------------|--------------------------------------------------|-------------------------------|----------------------------------------------------------------------------------------------------|----------------------------------------------|-------------------------|--|
| and the second second se | [BTat ]                                          | Status                        | Nate                                                                                                | Addect                                       | R1U Version             |  |
| and the second second se | 007                                              | Standty                       | DCFCTR0H                                                                                            | 2645 Federal Signal Drive<br>1234 Discondure | 410.9                   |  |
| the second second second second second second second second second second second second second second second se                                                                                                    | 001                                              | Durch                         | 17/11 1 10/00                                                                                       | 16-10 Linearchy Rink                         | 52011                   |  |

**51.** Click Configure. The Configure RTU General Parameters dialog box appears.

| Station Name       UM1         Station Address                                                                                                    | Station Number 011 4            | ▶]                       | - Channel Selection |              |          |          |    |
|----------------------------------------------------------------------------------------------------|---------------------------------|--------------------------|---------------------|--------------|----------|----------|----|
| Station Address   Larghude   Longhude   Foort Poorth   Foort Poorth   OOD   OOD   OOD   OOD   OOD   OOD   OOD   OOD   OOD   OOD   OOD   OOD   OOD   OOD   OOD   OOD   OOD   OOD   OOD   OOD   Pail   OOD   OOD   Poort   OOD   Poort   OOD   Poort   OOD   Poort   Poort   Poort   Poort   Poort   Poort   Poort   Poort   Poort   Poort   Poort   Poort   Poort   Poort   Poort   Poort   Poort   Poort   Poort   Poort   Poort   Poort   Poort   Poort   Poort   Poort    Poort   Poort   Poort   Poort   Poort   Poort   Poort   Poort   Poort   Poort   Poort   Poort   Poort   Poort   Poort   Poort   Poort   Poort   Poort                                                                                                    | Station Name UV-1               |                          | Channel             | 1            | 2        | 2        | 4  |
| Longitude T Autor Lipdenie<br>Longitude T Autor Lipdenie<br>Al Call Reporter # 000<br>gwiewer Terminal ID<br>On IP Port<br>On IP Port<br>On IP Port<br>On IP Port<br>On IP Port<br>On IP Port<br>On IP Port<br>On IP Port<br>On IP Port<br>On IP Port<br>On IP Port<br>On IP Port<br>On IP Port<br>On IP Port<br>On IP Port<br>On IP Port<br>On IP Port<br>On IP Port<br>On IP Port<br>Direct Activation on Ductone and DTMF T Hotor Finan<br>Proceeding T Space1 Normally Doord<br>Prove Reporting T Line Final<br>Prove Reporting D Line Final<br>Prove Reporting D Line Final                                                                                                    | Station Address                 |                          | 13                  | ntv/ave IDP  | Smathing |          |    |
| Food Pach 1000 ms         All Call Reporter # 000         Wave Teminal ID         Ori IP Part         Ori IP Part         Decold Activation on Duotone and DTMF         Inter Encryption         Dut of Service                                                                                                    | Longitude                       | 广 Auto Updala            | Enabled             | F            | V        | 1        | 1  |
| All Call Repeaters # 000  Weren Terminal ID  Chill IP Port  Did IP Port  Chill P Port  Chill P Port  Chill P Port  Chill P Port  Chill P Port  Chill P Port  Chill P Port  Paulo Repeater Set 2  Repeater Set 2  Repeater Set | Front Porch 1000 ms             |                          | Fast Recotor        |              | (H)      | <b>F</b> | E. |
| Wiver Terminal ID         Chill IP Put         Chill IP Put         Put Dependenting         Power Reporting         Put of Service                                                                                                    | All Call Repeater # 000         |                          |                     | 2010         | 1        | 0        | 50 |
| Chill IP Puri       Chill IP Puri       Chill IP Puri       Chill IP Puri       Chill IP Puri       Chill IP Puri       F Local Activation on Duotone and DTMF       IF Local Activation on Duotone and DTMF       IF Local Activation on Duotone and DTMF       IF Space I Normally Closed       IP Power Reporting       IF Time Encopption       IF Dut of Service                                                                                                    | /w/ave Terminal ID              |                          |                     |              |          |          |    |
| Ot2 IP Pot       Ot3 IP Pot       Ot4 IP Pot       Ot4 IP Pot       Ot4 IP Pot       Ot4 IP Pot       Pote Activation on Duotone and DTMF       Hobostaria       Pote Reporting       Dut of Service                                                                                                    | Citil IP.Put                    |                          | Benester            |              |          |          |    |
| Ord IP Port     Repeater Set 1     Repeater Set 1       Chill P Port     Repeater Set 2     Repeater Set 2       Z Auto Reporting     Spare1 Nomally Closed       Prover Reporting     Line Fault       Time Encryption     Dut of Service                                                                                                    | DI2IP Pol                       |                          | riegesters          |              |          |          |    |
| Chill P Put   Repeater Set 1                                                                                                    | CH01P.Port                      |                          |                     |              |          |          | _  |
| Local Activation on Duotone and DTMF     Hotor Fruit     Auto Reporting     Forer Reporting     Fune Fault     Time Encryption     Four of Service                                                                                                    | CF41P.Pot.                      |                          | Re                  | peater Set 1 | 1        | 3 - F    |    |
| IP Auto Reporting     IP Specif Normally Closed       IP Power Reporting     IF Line Fault       IP Time Encryption     IP Dut of Service                                                                                                    | Local Activation on Duotone and | THE TO Motor Friday      |                     | آ د به سنیہ  |          |          |    |
| IP Power Reporting □ Line Fault<br>IP Time Encryption □ Dut of Service                                                                                                    | Auto Reporting                  | F Spare1 Normally Closed | 100                 | hone serv 1  |          | 3 - Q3   |    |
| Time Encryption Dut of Service                                                                                                    | Power Reporting                 | 🗂 Line Fault             |                     |              |          |          |    |
|                                                                                                    | Time Encryption                 | T Dut of Service         |                     |              |          |          |    |
| T Trusking Mode T Drei Way                                                                                                    | Trunking Mode                   | ☐ One Way                |                     |              |          |          |    |

In the Configure RTU General Parameters dialog box, enter the SkyWave Terminal ID provided by Federal Signal.

NOTE: The SkyWave Terminal ID has to be unique for each RTU.

| Fields                 | Description                                                                                                    |
|------------------------|----------------------------------------------------------------------------------------------------|
| SkyWave Terminal<br>ID | For systems using SkyWave IDP communication mode,<br>specify the Terminal ID of the SkyWave terminal (for example:<br>01234567ABCDEF). |

52. Click Quit.

**53.** Select the RTU, and click Poll Selected.

| RTU              |                |               |          |             |                  |                |                 |              |                    |
|------------------|----------------|---------------|----------|-------------|------------------|----------------|-----------------|--------------|--------------------|
| nfigure          | Status Details | Poll Selected | Poll All | Cancel Poll | Master Reset All | Quiet Test All | Pocsag Reset    | Reset Status | Communication Time |
| - Search<br>Name |                |               | Address  | :           |                  | ]              |                 |              |                    |
| RTU#             | Status         | Name          |          |             |                  | Address        |                 |              | RTU Ve             |
| 001              | 😑 Standby      | DCFCTBH       |          |             |                  | 2645 Federa    | al Signal Drive |              | 4.1.0.9            |
| 002              | 😑 Standby      | DCFCTBDH      |          |             |                  | 1234 Chicag    | jo Ave          |              | 5.1.0.10           |
| 003              | Standby        | LIVTD Satelli | ite      |             |                  | 5678 Univer    | situ Park       |              | 52013              |

A red or green dot indicates good communication. A violet or purple dot indicates the failure of communications.

The UV+ and Commander<sub>®</sub> setup is complete.

# **Getting Service**

If you are experiencing any difficulties, contact Federal Signal Customer Support at 800-548-7229 or 708-534-3400 extension 7511 or Technical Support at 800-524-3021 or 708-534-3400 extension 7329 or through e-mail at techsupport@fedsig.com. For instruction manuals and information on related products, visit http://www.fedsig.com.

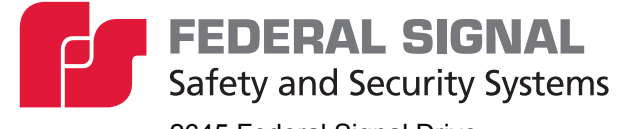

2645 Federal Signal Drive University Park, Illinois 60484

www.fedsig.com

Customer Support800-548-7229Technical Support800-524-3021

800-548-7229 • +1 708 534-3400 800-524-3021 • +1 708 534-3400